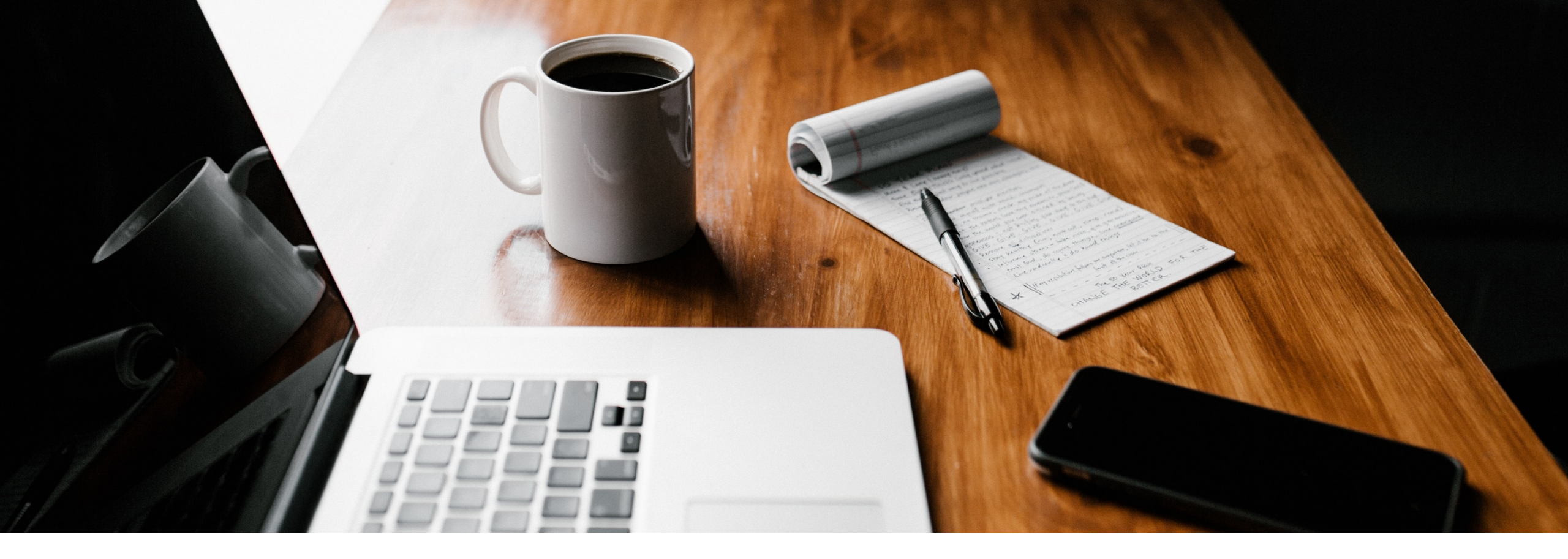

# SecureGo plus: Schritt für Schritt Anleitung

Gerätewechsel SecureGo plus

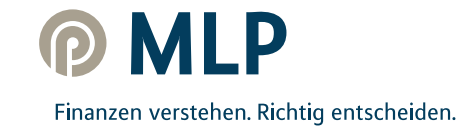

## SecureGo plus – einfache Übertragung beim Smartphone-Wechsel

Damit Sie SecureGo plus auf Ihrem neuen Smartphone oder Tablet nutzen können, übertragen Sie Ihre Bankverbindung und Kreditkarten von Ihrem alten Gerät.

Aus Sicherheitsgründen kann dies beim Geräte-Backup nicht automatisch erfolgen.

Alles, was Sie zum Einrichten benötigen, sind Ihr altes und neues Smartphone.

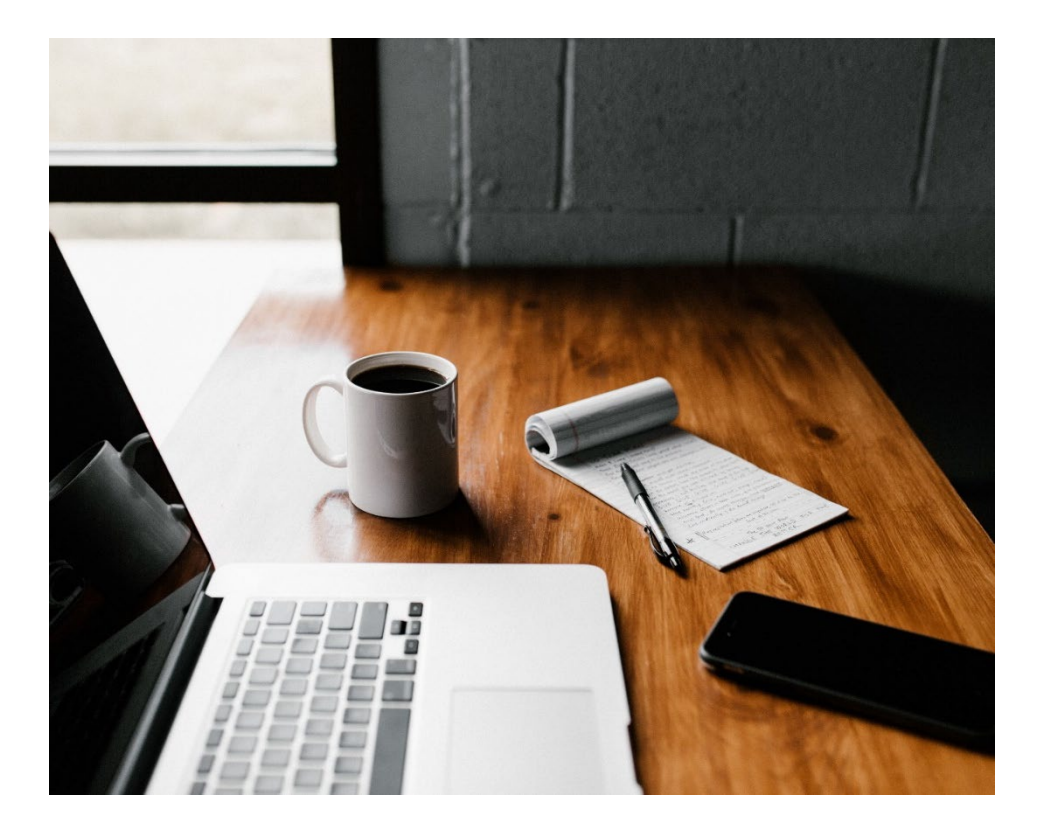

## I. Gerätewechsel auf bisherigem Gerät vorbereiten

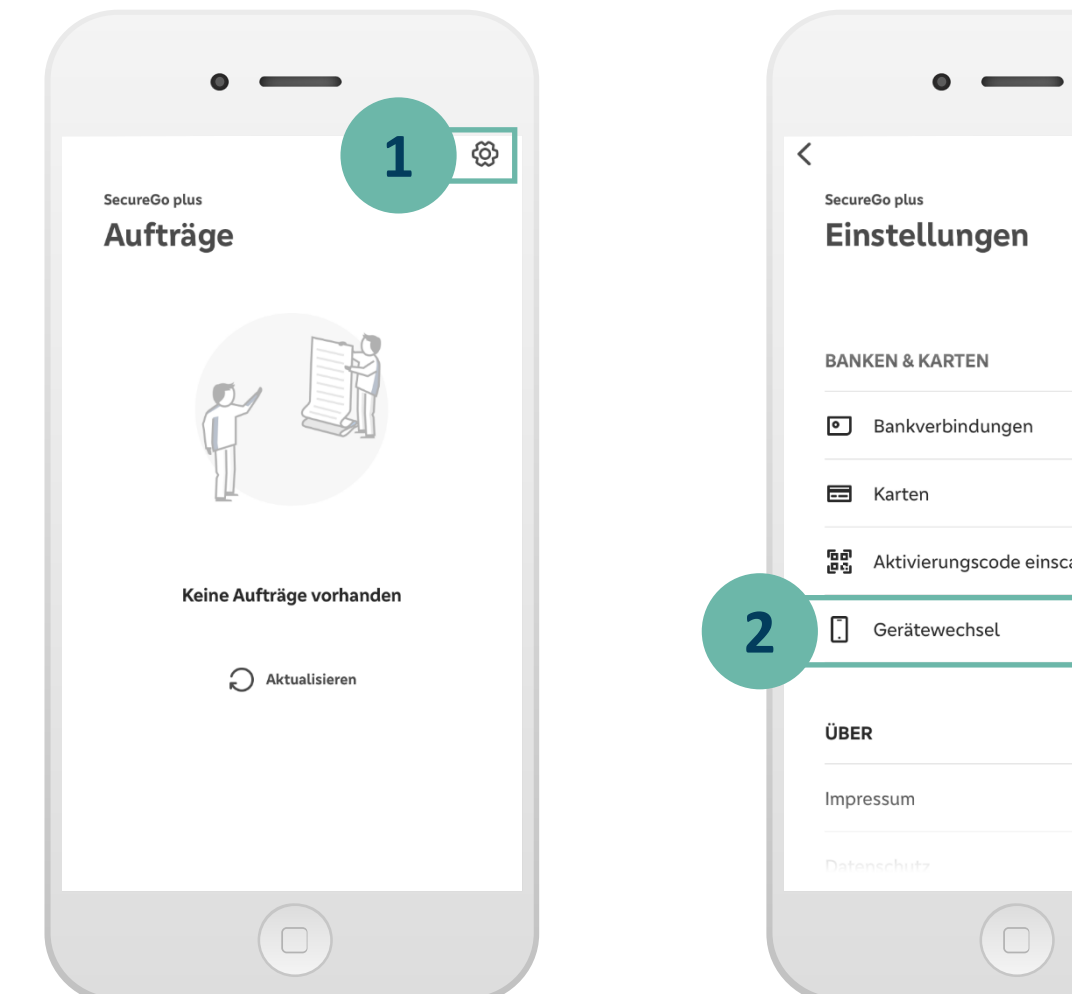

> > 😰 Aktivierungscode einscannen > > > Öffnen Sie die SecureGo plus App auf Ihrem bisherigen Gerät.

Klicken Sie im Startbildschirm 1 der SecureGo plus App auf den Button Einstellungen.

> In den Einstellungen klicken Sie auf Gerätewechsel.

2

Hinweis: Sollte Ihr bisheriges Gerät nicht mehr zur Verfügung stehen oder die SecureGo plus App nicht mehr funktionsfähig sein, finden Sie die Vorgehensweise in den FAQs über folgenden Link: http://qr.mlp.de/securego-plus

MLP

 $\bigcirc$ 

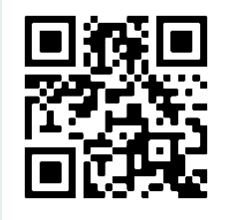

## I. Gerätewechsel auf bisherigem Gerät vorbereiten

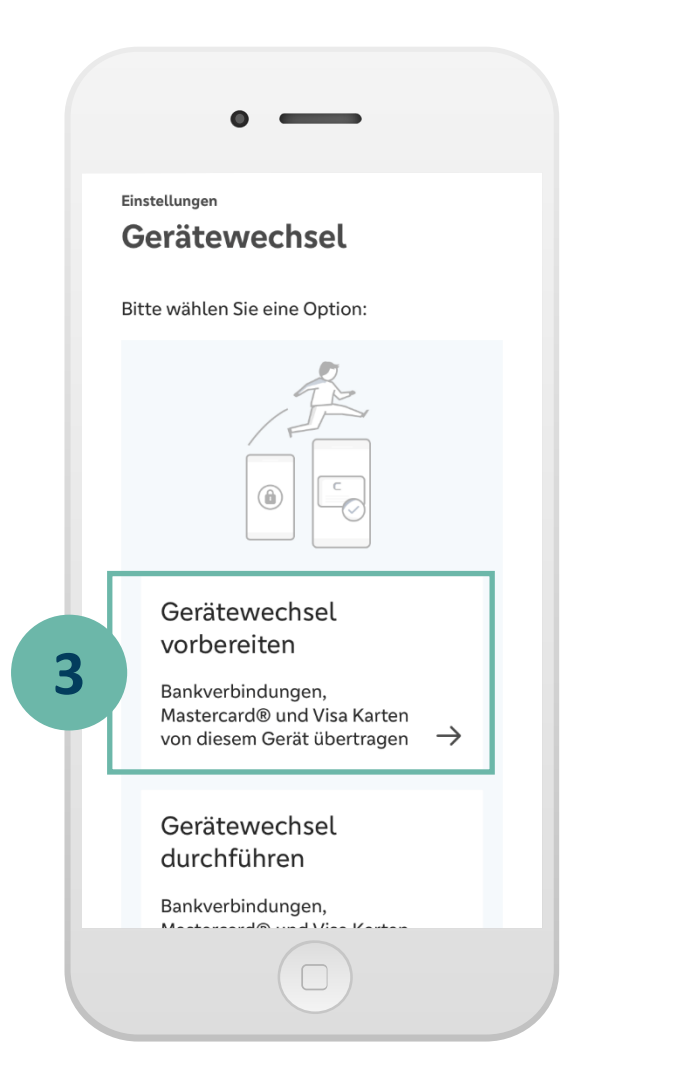

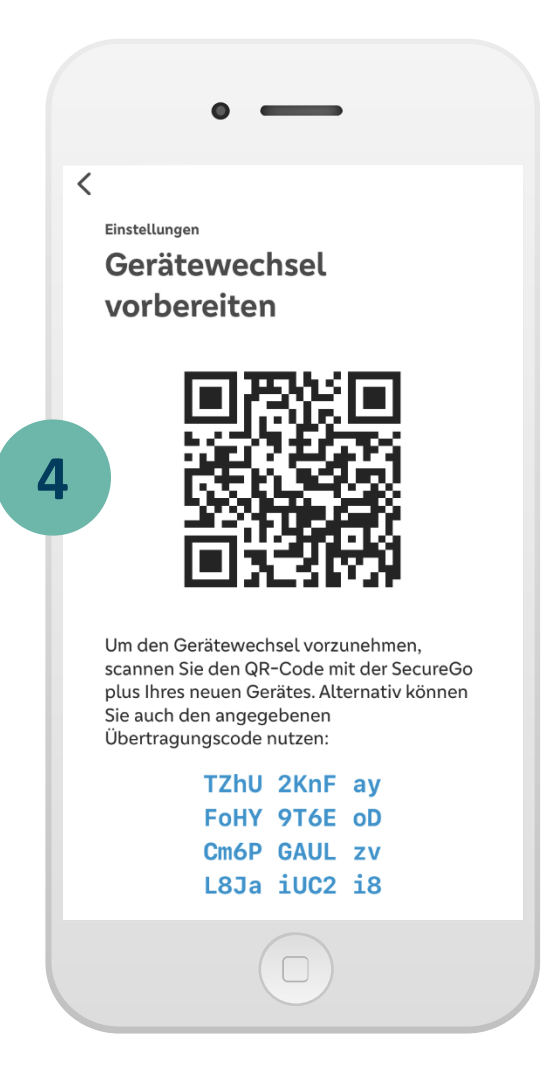

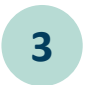

Wählen Sie Gerätewechsel vorbereiten.

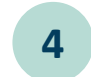

Nach der Bestätigung werden QR-Code und Übertragungscode angezeigt.

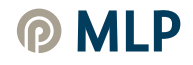

# II. SecureGo plus App - Installation und Gerätewechsel auf neuem Gerät vorbereiten

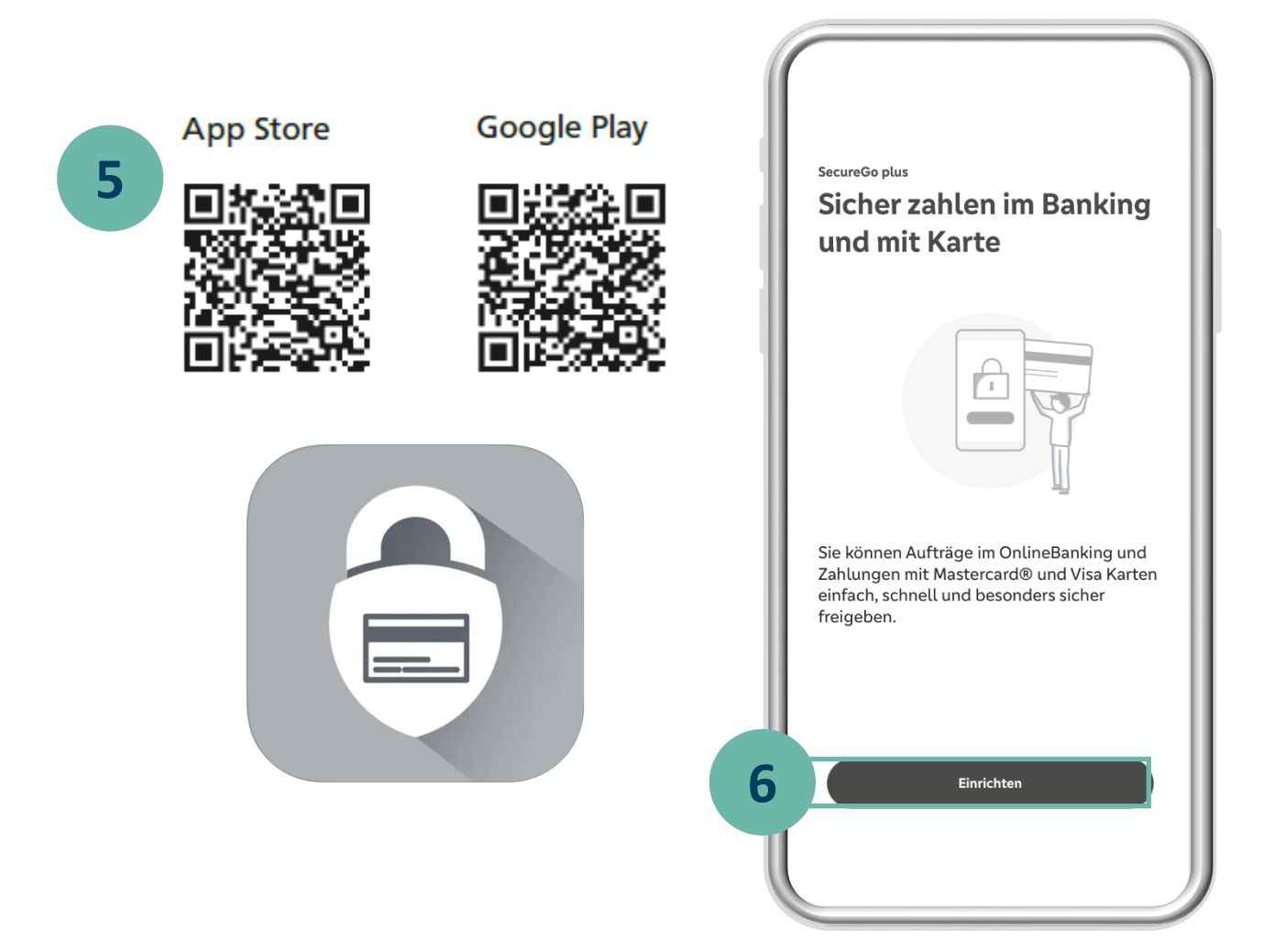

5 Installieren Sie die SecureGo plus App auf Ihrem neuen Gerät. Sie finden die App im App Store oder bei Google Play.

6 Durchlaufen Sie den Einrichtungsprozess.

#### **Hinweis:**

Sollten Sie bereits die SecureGo plus App oder die VR SecureGo plus App der Volks- und Raiffeisenbanken auf Ihrem neuen Gerät nutzen, klicken Sie im Startbildschirm der SecureGo plus App auf den Button **Einstellungen.** 

In den Einstellungen klicken Sie auf **Gerätewechsel** und **Gerätewechsel durchführen** und danach scannen Sie den QR-Code von Ihrem bisherigen Gerät.

### III. Gerätewechsel auf neuem Gerät durchführen

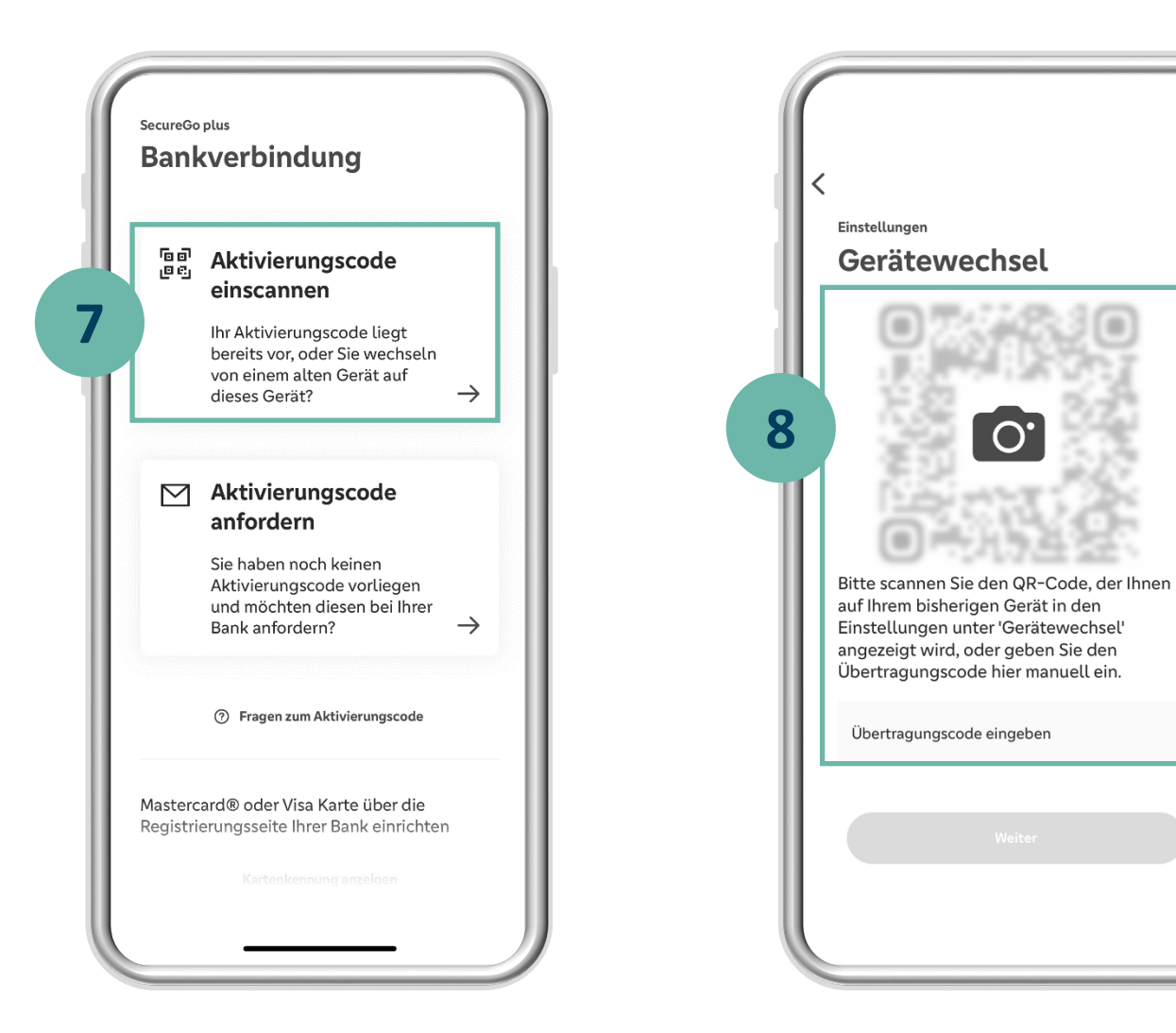

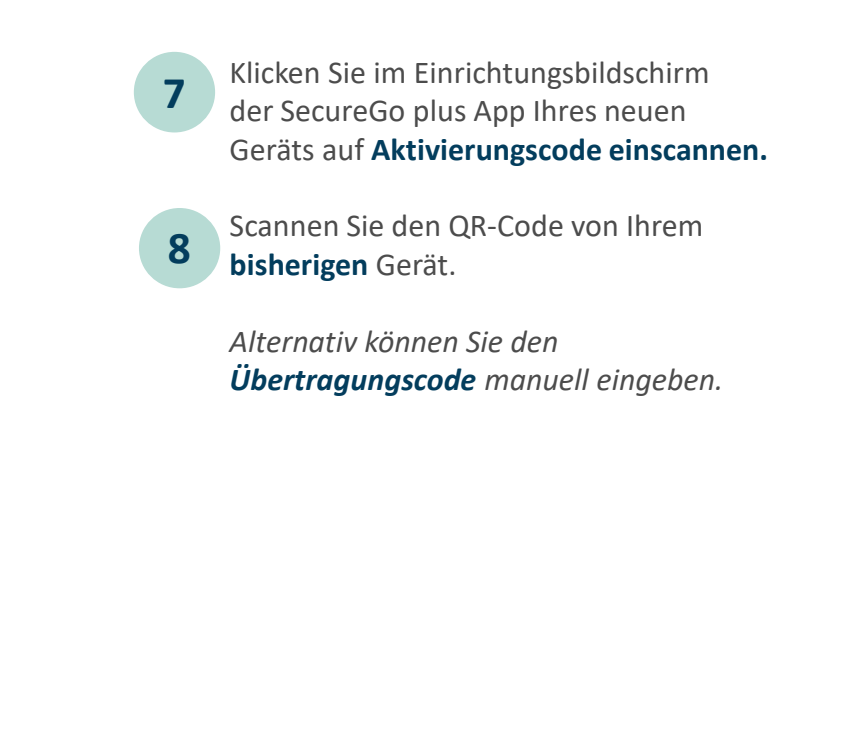

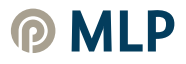

# V. Korrekte Übernahme der Bankverbindung/Kreditkarte prüfen

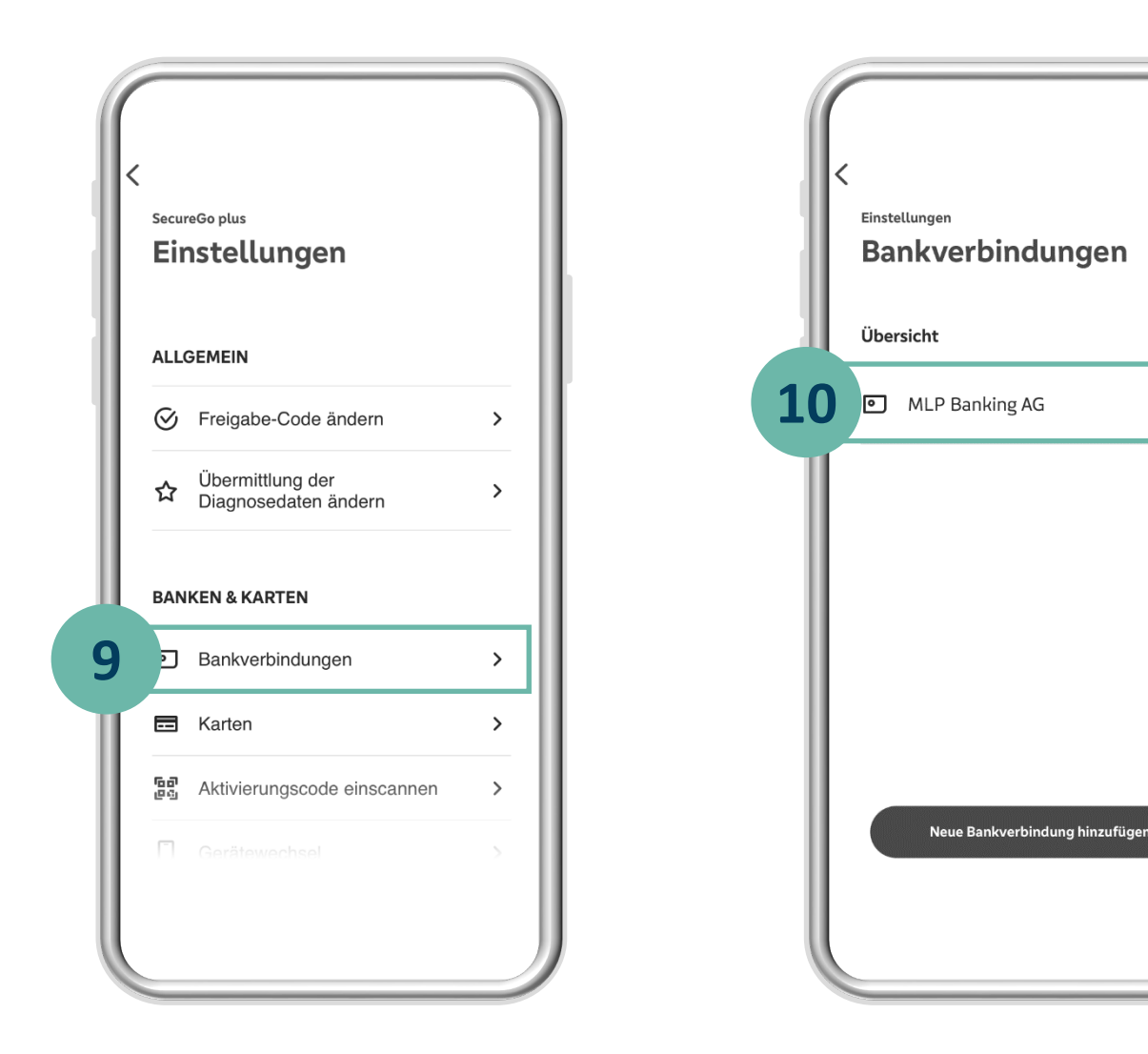

9 10

Die App auf Ihrem neuen Gerät hat automatisch die Bankverbindung(en) und die Kreditkarten übernommen. Prüfen Sie in den Einstellungen, ob alle Bankverbindungen korrekt eingerichtet wurden.

Klicken Sie hierzu im **Startbildschirm** der SecureGo plus App auf den Button **Einstellungen ()** und anschließend auf **Bankverbindungen.** 

Die übernommene Bankverbindung wird in der Übersicht angezeigt.

Herzlichen Glückwunsch – Ihr Gerätewechsel ist somit abgeschlossen.

### Wichtiger Sicherheitshinweis:

Wir werden Sie niemals nach Ihren Zugangsdaten wie PIN, TAN, Freischaltcode, Aktivierungscode oder App-Passwort fragen. Geben Sie diese niemals weiter. Werden Sie dazu aufgefordert, setzen Sie sich bitte umgehend mit uns in Verbindung.